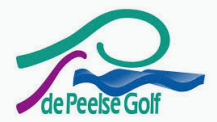

## Een account activeren

Nadat je een activatiemail hebt ontvangen klik je op account activeren. Vervolgens wordt de applicatie geopend en doorloop je de volgende stappen.

- (1) Je e-mail adres is automatisch ingevuld, druk op Verzenden
- (2) Je ontvangt een mail om je wachtwoord in te stellen
- (3) Open je mail en druk op Wachtwoord opnieuw instellen
- (4) Kies een wachtwoord van minimaal 8 tekens en druk op Verzenden
- (5) Druk op **Doorgaan** nadat je wachtwoord succesvol is ingesteld
- (6) Je account is klaar voor gebruik

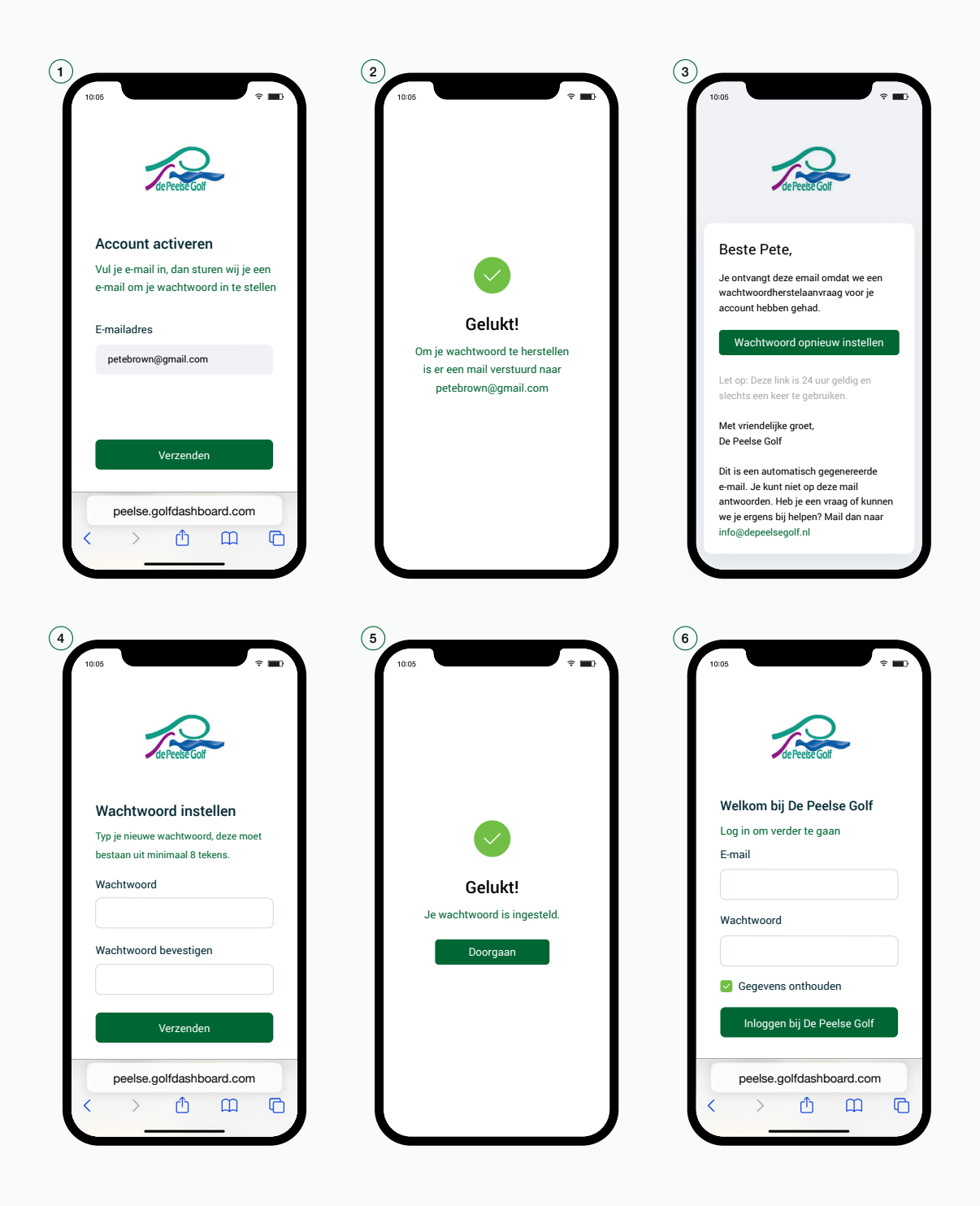